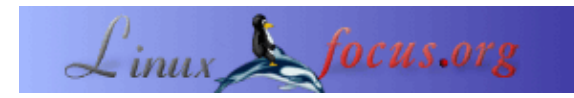

## Programmazione di GUI con GTK

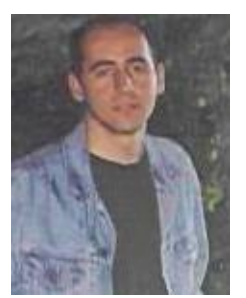

by Özcan Güngör <ozcangungor(at)netscape.net>

About the author: Uso Linux dal 1997. Libertà, flessibilità e opensource. Queste sono le caratteristiche che mi piacciono.

Translated to English by: Özcan Güngör <ozcangungor(at)netscape.net>

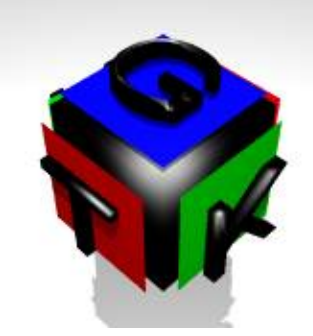

Abstract:

In questa serie di articoli impareremo come scrivere interfacce grafiche (GUI) con GTK. Non ho idea di quanto durerà. Per capire questi articoli dovreste conoscere le seguenti caratteristiche del linguaggio C:

- Variabili
- Funzioni
- Puntatori

# Cos'è GTK?

GTK (GIMP Toolkit) è una libreria per la creazione di Interfacce Utente Grafiche (GUI, Graphical User Interface). È disponibile sotto licenza GPL. Usando questa libreria potete creare programmi open–source, free o commerciali.

La libreria si chiama GIMP Toolkit (GTK) perché originariamente è stata creata per sviluppare GIMP (General Image Manipulation Program). Gli autori di GTK sono:

- Peter Mattis
- Spencer Kimball
- Josh MacDonald

GTK è un'interfaccia utente orientata agli oggetti. Anche se è scritta in C, usa le idee di classe e funzione di callback.

## Compilazione

Per compilare programmi GTK, dovete dire a gcc cosa sono e dove si trovano le librerie GTK. Il programma gtk-config "conosce" queste cose.

# gtk-config --cflags --libs

L'output di questo comando è simile al seguente (dipende dal sistema):

```
-I/opt/gnome/include/gtk-1.2 -I/opt/gnome/include/glib-1.2 -I/opt/gnome/lib/glib /include
-I/usr/X11R6/include -L/opt/gnome/lib -L/usr/X11R6/lib -lgtk -lgdk -rdynamic -lgmodule -lglib -ldl -l
Xext -lX11 -lm
```

I parametri hanno il seguente significato:

-l libreria: Cerca una libreria con nome liblibreria.a nei path definiti.

-L path: Aggiunge un percorso dove cercare le librerie.

-I path: Aggiunge un percorso dove cercare i file header.

(NdT: il comando si riferisce alla versione fino alla 1.2 di Gtk+. Dalla versione 2.0 si usa pkg-config con una sintassi diversa)

Per compilare un programma GTK di nome hello.c, si può usare il seguente comando:

gcc -o hello hello.c `gtk-config --cflags --libs`

Quello che segue il parametro -o è il nome del programma compilato.

## Un primo programma

Assumiamo che GTK sia installato nel vostro sistema. L'ultima versione di GTK può essere trovata a <u>ftp.gtk.org</u>.

Scriviamo il nostro primo programma. Questo programma crea una finestra 200x200, vuota.

GtkWidget è un tipo variabile per definire diverse componenti come finestre, bottoni, etichette... In questo esempio viene definita una finestra nel modo seguente:

GtkWidget \*window;

void gtk\_init(int \*argc, char \*\*\*argv) inizializza il toolkit, passandogli i parametri scritti nella linea di comando. Questa funzione deve essere usata dopo aver definito i componenti.

GtkWidget \*gtk\_window\_new(GtkWindowType windowtype) crea una nuova finestra. Il tipo di finestra puó essere:

- GTK\_WINDOW\_TOPLEVEL
- GTK\_WINDOW\_DIALOG
- GTK\_WINDOW\_POPUP

void gtk\_widget\_show(GtkWidget \*widget) viene usato per far apparire il componente nella finestra. Dopo aver definito un componente e averne cambiato gli attributi bisogna usare questa funzione.

void gtk\_main(void) prepara le finestre e tutti i componenti per farli apparire sullo schermo. Questa funzione deve essere usata alla fine dei programmi GTK.

Usiamo un po' di proprietà della finestra, come titolo, dimensioni, posizione, ...

void gtk\_window\_set\_title(GtkWindow \*window, const gchar \*title) viene usata per impostare o cambiare il titolo della *window*. Il primo parametro della funzione è di tipo GtkWindow. Ma *window* é di tipo GtkWidget. Durante la compilazione verremo avvisati di questo. Anche se il programma compilato funziona, è meglio correggerlo. GTK\_WINDOW(GtkWidget \*widget) viene usato per questo motivo. Il secondo parametro *title* é di tipo gchar. gchar viene definito nella libreria glib ed é la stessa cosa del tipo char.

void gtk\_window\_set\_default\_size(GtkWindow \*window, gint width, gint height) imposta la dimensione di *window*. Come gchar, gint viene definito in glib ed é la stessa cosa di int.

La funzione

void gtk\_window\_set\_position(GtkWindow \*window, GtkWindowPosition position)

imposta la posizione di window. position può essere:

- GTK\_WIN\_POS\_NONE
- GTK\_WIN\_POS\_CENTER
- GTK\_WIN\_POS\_MOUSE
- GTK\_WIN\_POS\_CENTER\_ALWAYS

#### Ecco un esempio:

```
window = gtk_window_new (GTK_WINDOW_TOPLEVEL);
gtk_window_set_title(GTK_WINDOW(window),"Ýlk Program");
gtk_window_set_position(GTK_WINDOW(window),GTK_WIN_POS_CENTER);
gtk_window_set_default_size(GTK_WINDOW(window),300,300);
gtk_widget_show (window);
gtk_main ();
return(0);
```

## Segnali ed Eventi

}

Nelle GUI si possono usare mouse e tastiera, per esempio si può clickare su un pulsante. Si deve quindi usare la seguente funzione GTK:

guint gtk\_signal\_connect\_object(GtkObject \*object, const gchar \*name, GtkSignalFu nc func, GtkObject \*slot\_object);

*object* é il componente che emette il segnale. Per esempio, se volete sapere quando un pulsante viene clickato, *object* sarà il pulsante. *name* è il nome dell'evento e può essere:

- event
- button\_press\_event
- button\_release\_event
- motion\_notify\_event
- delete\_event
- destroy\_event
- expose\_event
- key\_press\_event
- key\_release\_event
- enter\_notify\_event
- leave\_notify\_event
- configure\_event
- focus\_in\_event
- focus\_out\_event
- map\_event
- unmap\_event
- property\_notify\_event
- selection\_clear\_event
- selection\_request\_event
- selection\_notify\_event
- proximity\_in\_event
- proximity\_out\_event
- drag\_begin\_event
- drag\_request\_event
- drag\_end\_event
- drop\_enter\_event
- drop\_leave\_event
- drop\_data\_available\_event
- other\_event

*func* è il nome della funzione che verrà richiamata quando accadrà l'evento. Ecco un esempio:

```
#include <qtk/qtk.h>
void close( GtkWidget *widget, gpointer *data)
{
   gtk_main_quit();
}
int main( int argc, char *argv[] )
{
    GtkWidget *window;
   gtk_init (&argc, &argv);
    window = gtk_window_new (GTK_WINDOW_TOPLEVEL);
    gtk_signal_connect (GTK_OBJECT (window), "destroy",
                       GTK_SIGNAL_FUNC (close), NULL);
    gtk_widget_show (window);
    gtk_main ();
   return(0);
}
```

#### La funzione

gtk\_signal\_connect (GTK\_OBJECT (window), "destroy", GTK\_SIGNAL\_FUNC (close), NULL)

rimane in ascolto di ricevere l'evento di distruzione della finestra. Quando si tenta di chiudere la finestra viene chiamata la funzione *close*. La funzione *close* chiama gtk\_main\_quit() e il programma finisce.

Piú avanti verranno spiegati i dettagli dei segnali e degli eventi.

### Un normale bottone

I bottoni vengono generalmente usati per fare determinate azioni quando vengono clickati. In GTK ci sono due modi per creare i bottoni:

- 1. GtkWidget\* gtk\_button\_new (void);
- 2. GtkWidget\* gtk\_button\_new\_with\_label (const gchar \*label);

La prima funzione crea un bottone senza etichetta (non c'è scritto niente dentro il bottone). La seconda crea un bottone con un'etichetta (*label* viene scritto nel bottone).

Qui useremo una nuova funzione:

void gtk\_container\_add(GtkContainer \*container, GtkWidget \*widget)

Usando questa funzione é possibile fare in modo che un bottone (o genericamente un qualsiasi componente) appaia in una finestra (o genericamente un qualsiasi contenitore). Nel prossimo esempio il contenitore é una finestra e il componente é un bottone. Piú avanti impareremo di piú sui contenitori.

La cosa piú importante riguardo i bottoni è sapere se sono stati clickati o meno. Anche qui si usa la funzione gtk\_signal\_connect. Questa volta chiameremo un'altra funzione che verrà eseguita "dietro" il bottone. Ecco un esempio:

```
#include <gtk/gtk.h>
void close( GtkWidget *widget,gpointer *data)
{
   gtk_main_quit();
}
void clicked(GtkWidget *widget,gpointer *data)
{
       g_print("Button Clicked\n");
}
int main( int argc, char *argv[] )
{
   GtkWidget *window, *button;
   gtk_init (&argc, &argv);
   window = gtk_window_new (GTK_WINDOW_TOPLEVEL);
    gtk_signal_connect (GTK_OBJECT (window), "destroy",
                        GTK_SIGNAL_FUNC (close), NULL);
   button=gtk_button_new_with_label("Button");
    gtk_container_add(GTK_CONTAINER(window), button);
    gtk_signal_connect(GTK_OBJECT(button),"clicked",
                       GTK_SIGNAL_FUNC(clicked),NULL);
   gtk_widget_show(button);
   gtk_widget_show(window);
   gtk_main ();
    return(0);
}
```

| Webpages maintained by the LinuxFocus Editor team  | Translation information:                                                         |
|----------------------------------------------------|----------------------------------------------------------------------------------|
| © Özcan Güngör                                     | tr> : Özcan Güngör <ozcangungor(at)netscape.net></ozcangungor(at)netscape.net>   |
| "some rights reserved" see linuxfocus.org/license/ | tr> en: Özcan Güngör <ozcangungor(at)netscape.net></ozcangungor(at)netscape.net> |
| http://www.LinuxFocus.org                          | en> it: Alessandro Pellizzari <alex(at)neko.it></alex(at)neko.it>                |

2005-01-10, generated by lfparser\_pdf version 2.51